## How to Configure an Out of Office Reply

- 1. Log in to the Office 365 Portal (portal.office.com) with YourStarID@MinnState.Edu
- 2. Click the "Mail" icon to get you connected to your email

\*\*If you log into email via MyATCC, you can bypass step 2

- 3. Click the Gear Icon in the upper right corner to get drop down list for Settings
- 4. Click "Automatic Replies"
- 5. Click the circle next to "Send automatic replies"
- 6. Type your reply message in the box provided and check the box below that section to have the replies sent to people outside of MinnState.
  - a. If you only want the reply for a specific period of time, check "Send replies only during this time period" and select the dates, otherwise you can skip that section.
- 7. Click "OK" near the top to save and start sending the replies.

Another option is to use the Outlook Client

- 1. Log in to your email using the Outlook client
- 2. Click on "File" from the tabs at the top, left.
- 3. Click on "Automatic Replies (Out of Office)" from the Account Information section
- 4. Click the circle next to "Send automatic replies"
- 5. Type your reply message in the box provided
- 6. Click on the "Outside My Organization" tab
- 7. Check "Auto-reply to people outside my organization", and type your message in there, too.
  - a. If you only want the reply for a specific period of time, check "Send replies only during this time period" and select the dates, otherwise you can skip that section.
- 8. Click "OK" near the top to save and start sending the replies.